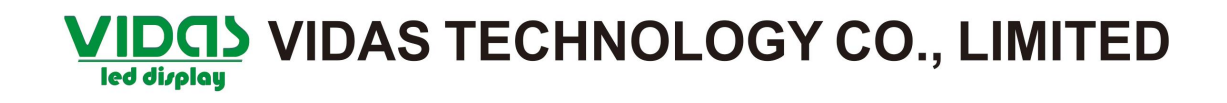

#### Edit progarm

Click on the "New window" button..

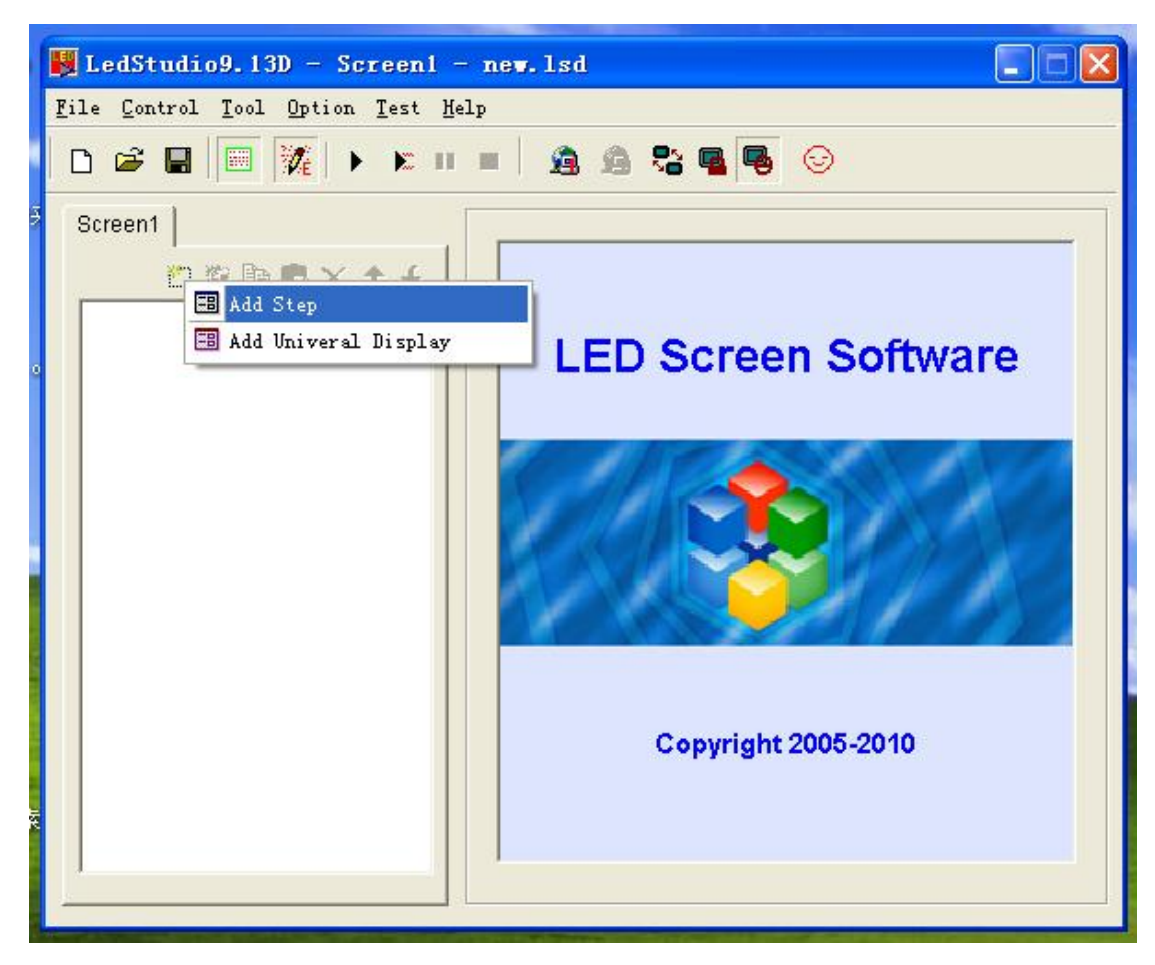

|                                                                                                    | - 2 2    | <b>Ri 🖪 😼 </b> ତ |                |
|----------------------------------------------------------------------------------------------------|----------|------------------|----------------|
| Screen1                                                                                                    | Program  | Step1            |                |
| Step1 File Window  Step1 Text Window  Single Line Text wi  Static Text Window  Table Window                                                                                                 | ndow     |                  | Waiting to End |
| <ul> <li>Timer Window</li> <li>Database window</li> <li>VCD/DVD window</li> <li>External Exe Window</li> <li>Video Window</li> <li>Date/Time window</li> <li>Temperature/Humidit</li> </ul> | y window | enter            | ۲<br>۲ ۴ × ۲   |
|                                                                                                    |          | -                |                |

Select "File Window" to create a new file window.

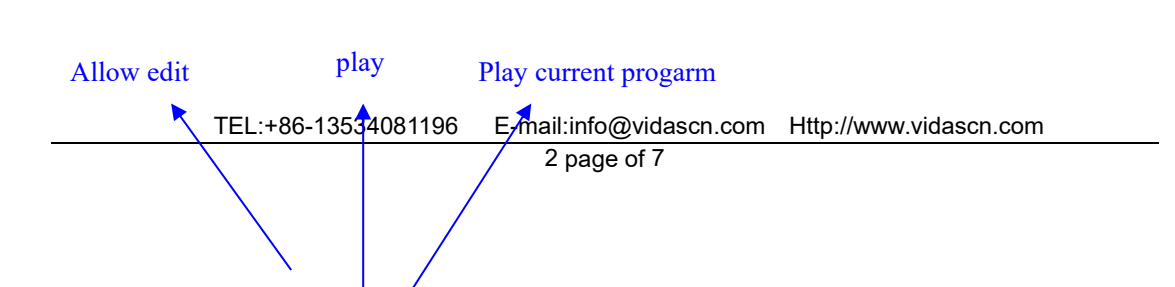

| 👹 LedStudio9.13D - Screen1 -                                               | new. 1sd *                                                                                                    |  |  |  |  |  |  |  |
|----------------------------------------------------------------------------|----------------------------------------------------------------------------------------------------|--|--|--|--|--|--|--|
| <u>F</u> ile <u>C</u> ontrol <u>T</u> ool <u>Option T</u> est <u>H</u> elp |                                                                                                    |  |  |  |  |  |  |  |
| D 📽 🖬 🕅 🎉 🕨 K II 🔳 🙇 🏝 🥦 😔                                                 |                                                                                                    |  |  |  |  |  |  |  |
| Screen1                                                                    | Name:       File       Frame:       Single ▼       ▼         StartX:       20       Width:       128       Lock         StartY:       20       Height:       96       Timer         File       Display Path       Image: Image: Imag |  |  |  |  |  |  |  |
|                                                                            | Please add file to play.                                                                                                    |  |  |  |  |  |  |  |

Right click file window, select Size, then select Full window.

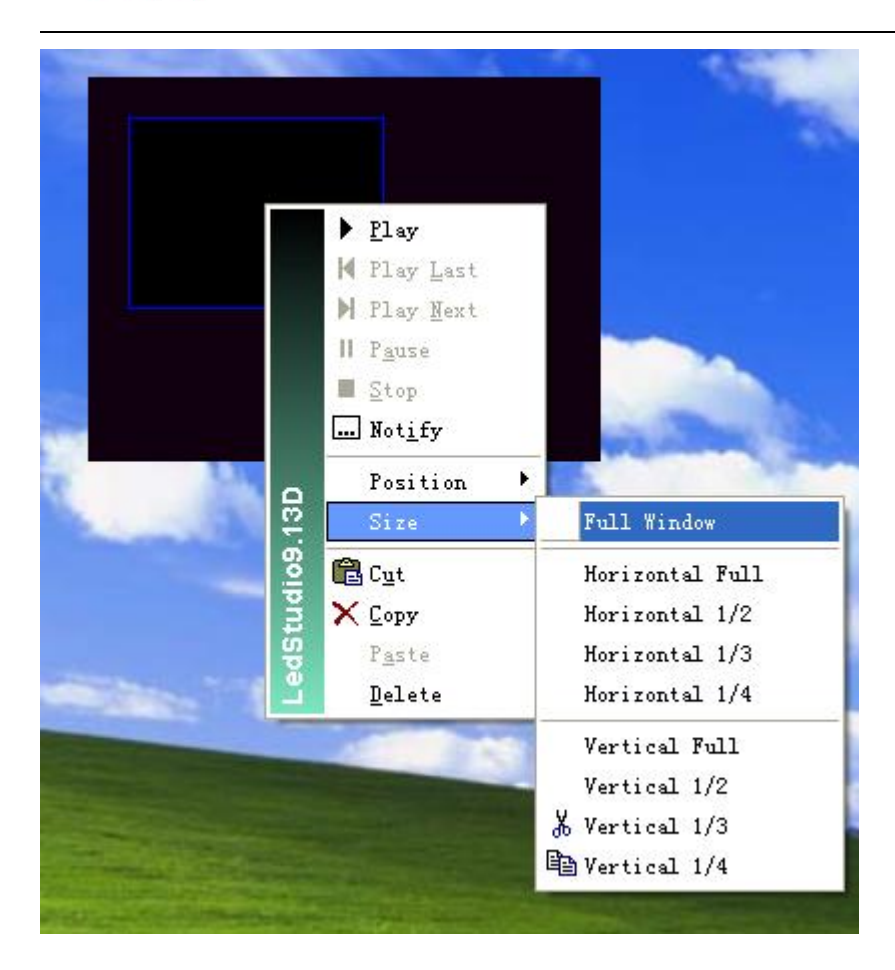

#### Click Add File button.

| 📕 LedStudio9.12 - Screen1 -                | new. 1sd *                                                                                                    |  |  |  |  |  |  |  |
|--------------------------------------------|----------------------------------------------------------------------------------------------------|--|--|--|--|--|--|--|
| <u>F</u> ile Control Tool Option Test Help |                                                                                                    |  |  |  |  |  |  |  |
| D 📽 🖬 🛅 🌠 🕨 🕅 🗰                            | = 🔒 🔒 📽 🖷 😼 😔                                                                                                    |  |  |  |  |  |  |  |
| Screen1                                    | Name: File   StartX: 20   Width: 108   Lock   StartY: 20   Height: 82   File   Display Path     Add File   Please add file to play. |  |  |  |  |  |  |  |
|                                            |                                                                                                    |  |  |  |  |  |  |  |
|                                            | Add file button                                                                                                    |  |  |  |  |  |  |  |

| Op | en the proga         | rm file you want to pla                                                                                                    | ıy.                          |                   |               |
|----|----------------------|----------------------------------------------------------------------------------------------------|------------------------------|-------------------|---------------|
|    |                      | LEDS                                                                                                    | tudio                        |                   | ALC: MARKED   |
|    | 🚺 🔣 LedS             | tudio9.13D - Screen1                                                                                                    | – new.1sd *                  |                   |               |
| 6  |                      | 1. 1. (P) 1. 0. (C. R. (                                                                                                    | ш.а.                         |                   |               |
| 1  | 打开                   |                                                                                                    |                              |                   | <u>?</u> 🔀    |
|    | 查找范围(I):             | 🗁 Video                                                                                                    | • E 🖻                        | <b></b>           |               |
|    | 0                    | 002                                                                                                    | 🕞 Absen演示文件                  | 🕞 pizza           | Constant of   |
|    |                      | 003                                                                                                    | 🕞 Alizee-卢浮宫现场版              | 🕞 tcl             | A STATEMENT   |
|    | Recent               | 03                                                                                                    | C AVSEQ03                    | 🕑 tel1            |               |
|    |                      | 004                                                                                                    | Bear                         | etcl2             | 100 C         |
|    |                      | <b>4</b> A                                                                                                    | Butterfly                    |                   |               |
|    | 吴山                   | 005                                                                                                    | Car                          | 「三星笔记本」「古         |               |
|    |                      | 006                                                                                                    |                              |                   | CONTRACTOR OF |
|    | 我的文档                 |                                                                                                    |                              | ● 八山小相美 ● 冰箱广告    |               |
|    |                      | 关型: AVI 文件<br>持续时间: 0:00:30                                                                                                    | Ecosport 4WD Seu Anestor     | 10 十面埋伏片花         | Preview       |
|    |                      | 🯹 位速: 1536kbps                                                                                                    | HD PAREJA                    | 可口可乐广告初           |               |
|    | 我的电脑                 | 浸 尺寸: 240 x 480                                                                                                    | 🕞 Lake                       | 这宝马广告             |               |
|    |                      | AT: SUT MB                                                                                                    | Pampero                      | • 户内全彩屏连接         |               |
|    |                      | 22                                                                                                    | 🕞 panasoni c_shot            | ●百事               |               |
|    | 网上邻居                 | ● Absen播放文件                                                                                                    | 🕞 pespi                      | ●百事.mpg           |               |
| Ē. |                      | <                                                                                                    |                              | >                 |               |
|    |                      | 文件名 (M): 5                                                                                                    | <u>•</u>                     | 打开 (2)            |               |
|    |                      | 文件类型(I): All plays                                                                                                    | able files 💌                 | 取消                |               |
|    | 2                    |                                                                                                    |                              |                   |               |
|    |                      |                                                                                                    |                              |                   |               |
|    | Sector Sector Sector | A REAL PROPERTY AND A REAL PROPERTY AND A REAL | and the second second second | a dia 200 milione | COLUMN TO ANY |

Click "play" button to play program..

TEL:+86-13534081196 E-mail:info@vidascn.com Http://www.vidascn.com 6 page of 7

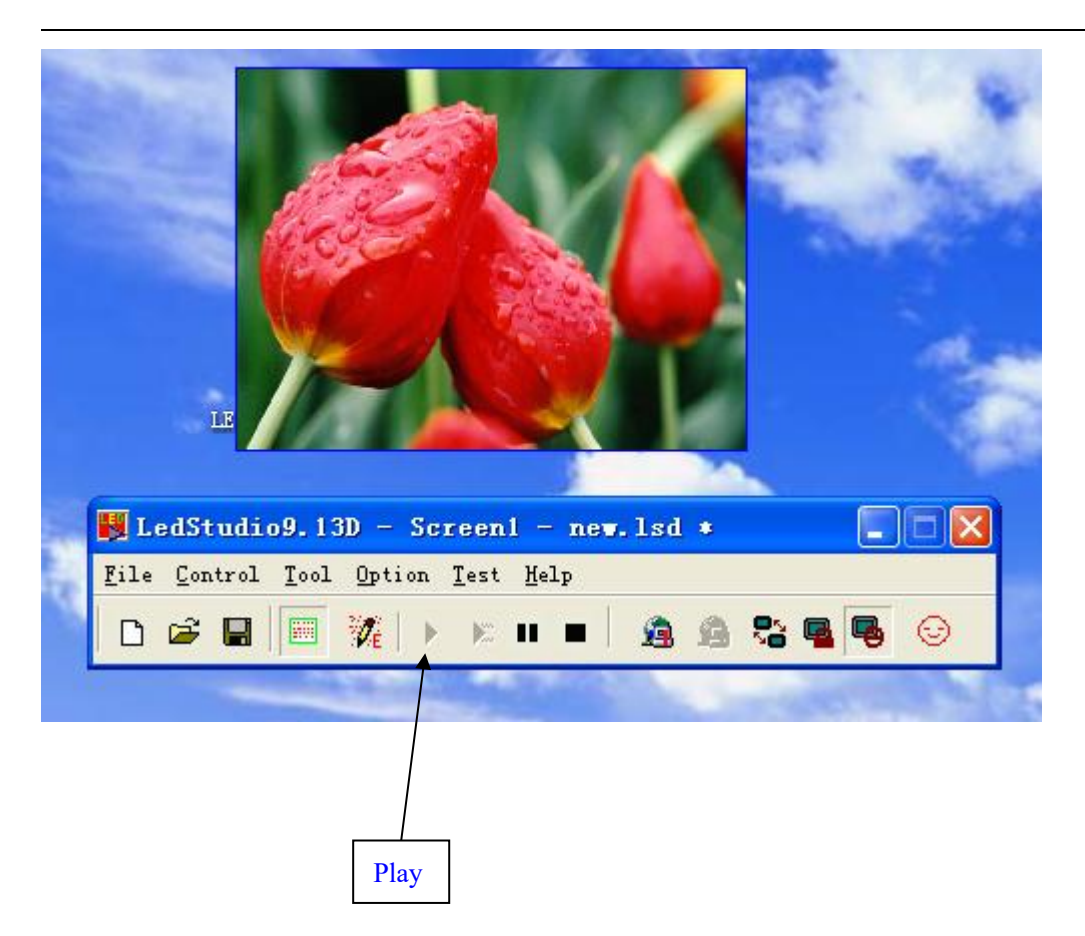

If you want to know more about how to edit program, please read<<LEDstudio manual>> or click Help menu, choose help.